# Analizando capturas con Wireshark

Eva M. Castro

Universidad Rey Juan Carlos eva.castro@urjc.es

# Índice

- Escenario de capturas
- Tráfico capturado
- Wireshark
  - $\circ$  Perfiles
  - Conversaciones
  - Filtros
  - Columnas
  - Perfil personalizado para tráfico TCP
  - Gráfica de flujo
  - Gráfica de secuencia (tcptrace)
  - Gráfica e/s

#### Escenario de capturas

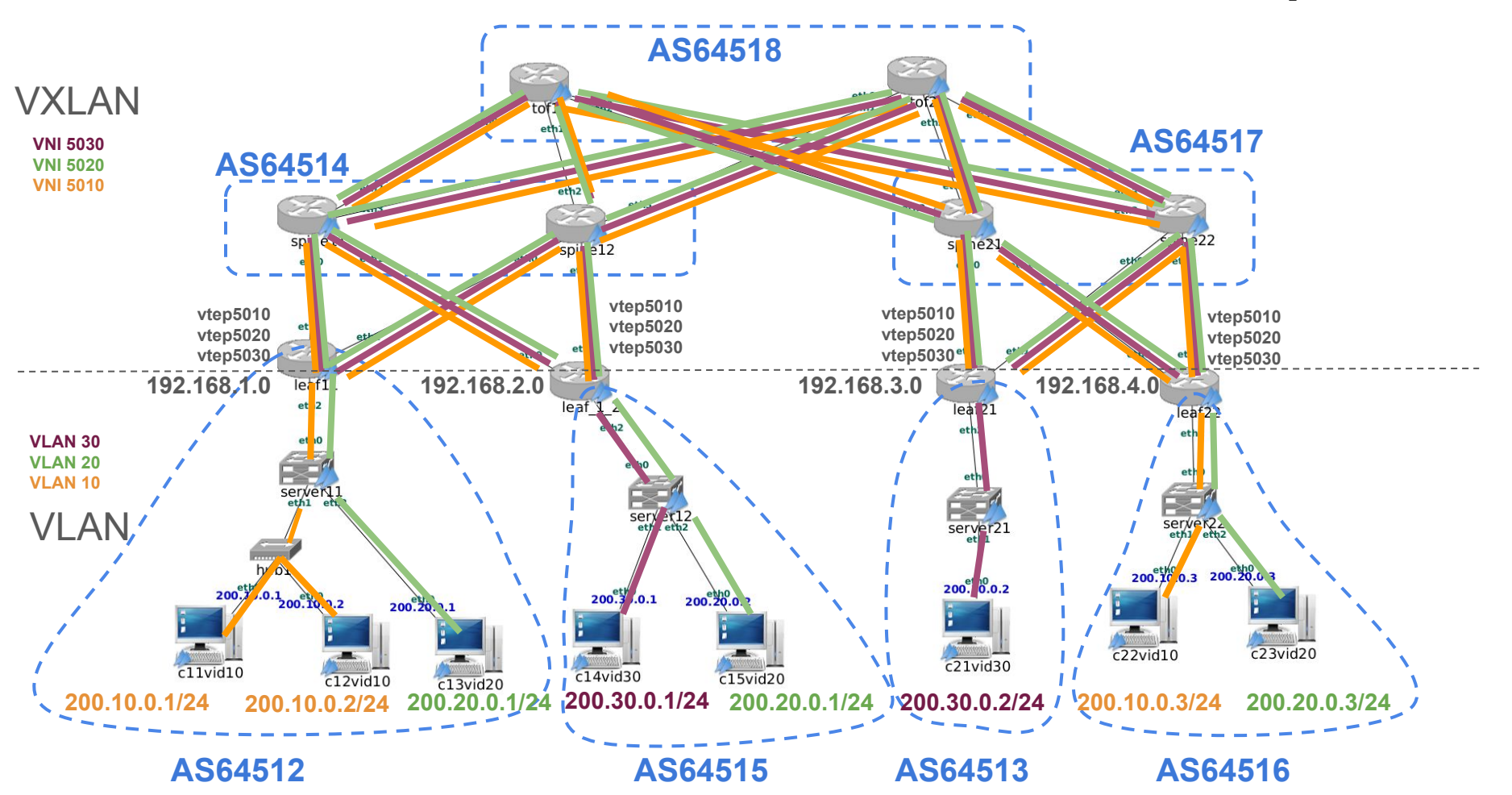

#### Escenario de capturas

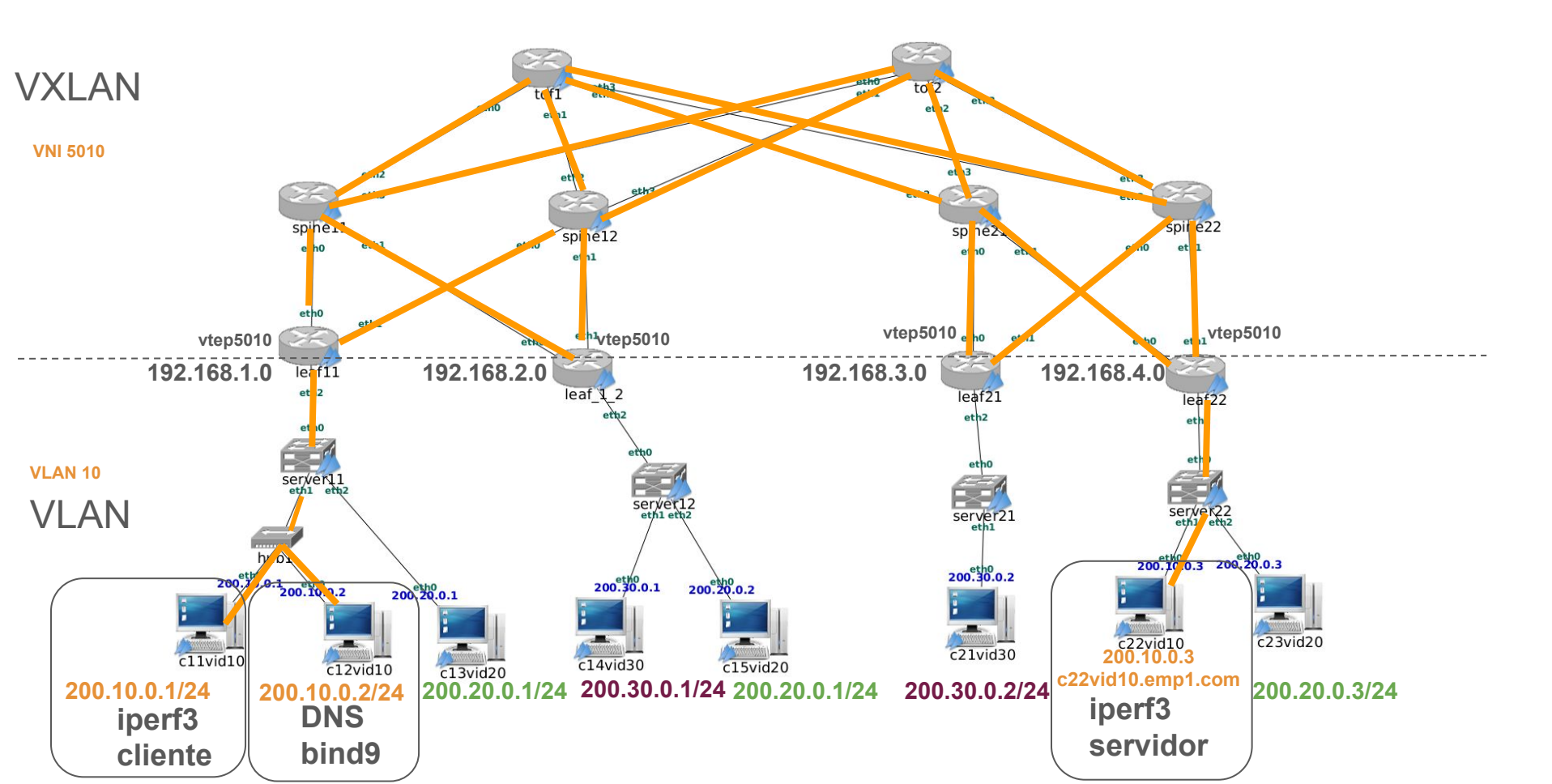

#### Interfaces donde se captura

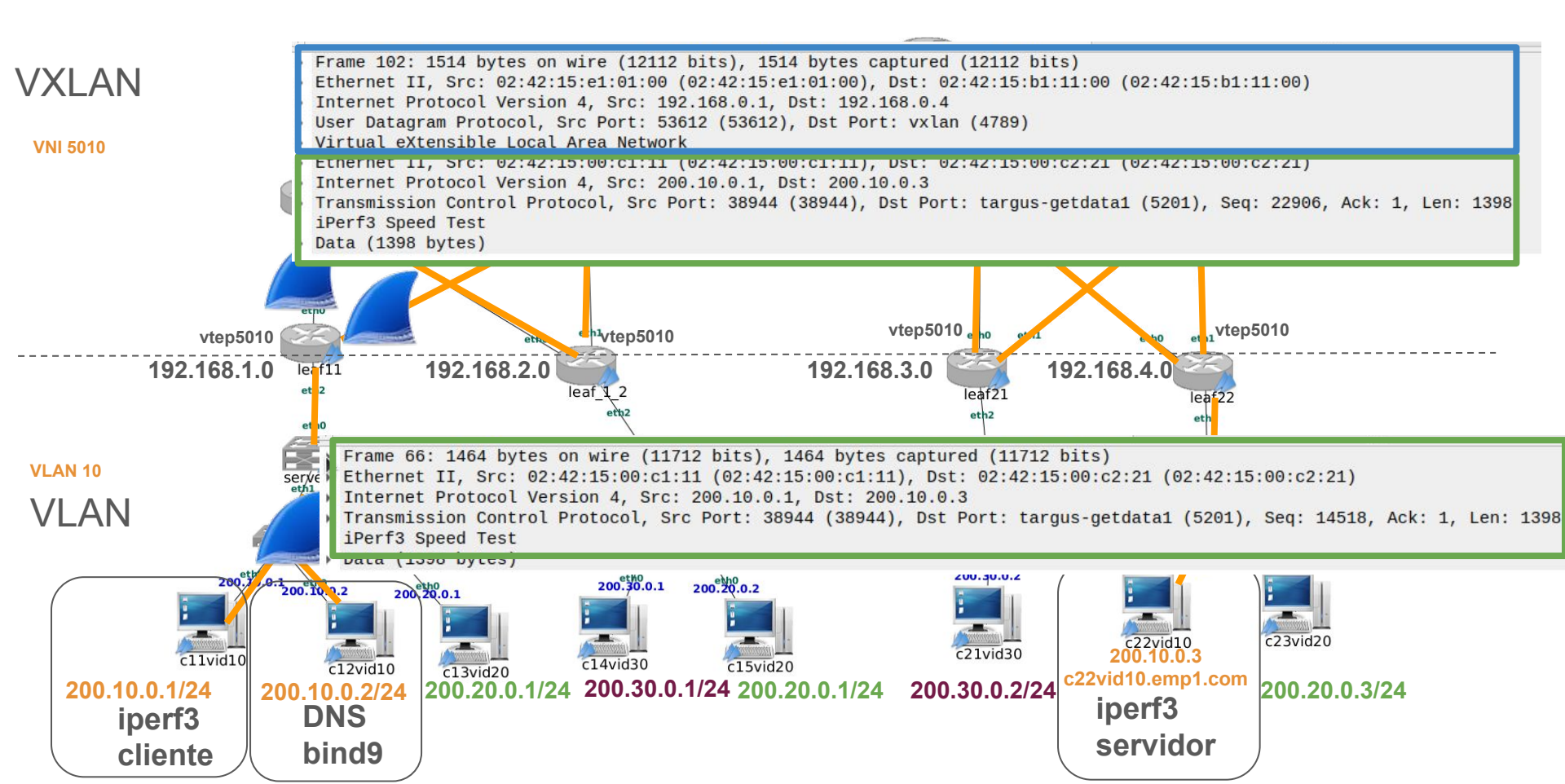

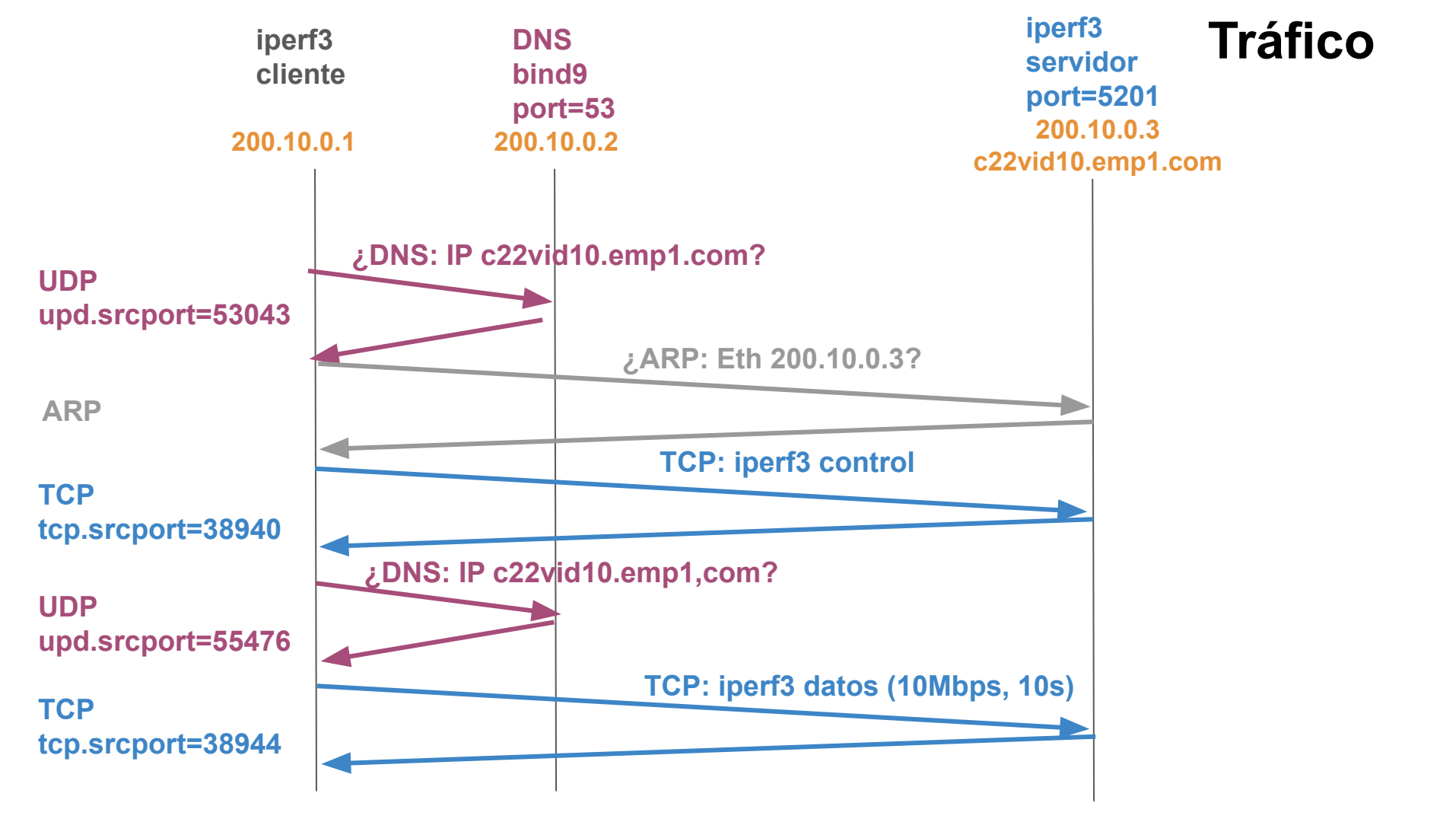

### Perfiles

- Wireshark permite la definición de perfiles para la visualización de paquetes cuyo objetivo es mostrar la información más adecuada en función de lo que queramos observar en una captura de tráfico. Se modifica la apariencia de la interfaz:
  - Distribución de los paneles
  - Reglas de coloreado de paquetes
  - Columnas del listado de paquete
  - Botones para el filtrado de paquetes
  - Filtros predefinidos
  - Analizadores de protocolos activado/desactivado (dissector)
  - ...
- Cada perfil en Linux se guarda como un conjunto de ficheros en una carpeta dentro de:
  - ~/.config/wireshark/profiles

| NO.                                                                               | Time                                                                                                    | Source                                                                                                    | Destination                                        | Protocol | Length     | Protocol | Info                           |
|-----------------------------------------------------------------------------------|----------------------------------------------------------------------------------------------------|----------------------------------------------------------------------------------------------------|----------------------------------------------------|----------|------------|----------|--------------------------------|
| 1                                                                                 | 0.000000                                                                                                    | fe80::42:15ff:f                                                                                                    | ff02::2                                            | ICMPv6   | 70         |          | Router Solicitation from 02:42 |
| 2                                                                                 | 79.204914                                                                                                    | 200.10.0.1                                                                                                    | 200.10.0.2                                         | DNS      | 77         | UDP      | Standard query 0xdbf6 A c22vid |
| 3                                                                                 | 79.204930                                                                                                    | 200.10.0.1                                                                                                    | 200.10.0.2                                         | DNS      | 77         | UDP      | Standard query 0xeaf0 AAAA c22 |
| 4                                                                                 | 79.205322                                                                                                    | 200.10.0.2                                                                                                    | 200.10.0.1                                         | DNS      | 93         | UDP      | Standard query response 0xdbf6 |
| 5                                                                                 | 79.205375                                                                                                    | 200.10.0.2                                                                                                    | 200.10.0.1                                         | DNS      | 143        | UDP      | Standard query response 0xeaf0 |
| 6                                                                                 | 79.205518                                                                                                    | 02:42:15:00:c1:                                                                                                    | Broadcast                                          | ARP      | 60         |          | Who has 200.10.0.3? Tell 200.1 |
| 7                                                                                 | 79.206285                                                                                                    | 02:42:15:00:c2:                                                                                                    | 02:42:15:00:                                       | ARP      | 60         |          | 200.10.0.3 is at 02:42:15:00:c |
| 8 ح                                                                               | 79.206352                                                                                                    | 200.10.0.1                                                                                                    | 200.10.0.3                                         |          |            |          | 38940 → 5201 [SYN] Seq=0 Win=6 |
| 0100                                                                              | 0101 = Heade                                                                                                    | ersion 4, Src: 200.<br>lon: 4<br>er Length: 20 bytes                                                                                                    | (5)                                                | 200.10.0 | .3         |          |                                |
| 0100<br>Diff<br>Tota<br>Iden<br>010.<br>6<br>Time<br>Prot<br>Head                 | <pre>vet Protocol v<br/>) = Versi<br/>0101 = Heade<br/>erentiated Se<br/>at Length: 60<br/>thification: 6<br/> = Flags<br/>0 0000 0000 000 00<br/>e to Live: 64<br/>socol: TCP (6)<br/>ler Checksum:</pre> | ersion 4, Src: 200.<br>con: 4<br>er Length: 20 bytes<br>ervices Field: 0x00<br>bxada2 (44450)<br>s: 0x2, Don't fragme<br>000 = Fragment Offse<br>0<br>00fd00 [validation                     | (5)<br>(DSCP: CS0, Ed<br>ent<br>et: 0<br>disabled] | 200.10.0 | .3<br>ECT) |          | *                              |
| 0100<br><br>> Diff<br>Tota<br>Iden<br>> 010.<br>6<br>Time<br>Prot<br>Head<br>[Hea | <pre>vet Protocol Vet Vet Vet Vet Vet Vet Vet Vet Vet Vet</pre>                                                                                                    | rersion 4, Src: 200.<br>con: 4<br>er Length: 20 bytes<br>ervices Field: 0x00<br>0xada2 (44450)<br>cox 0x2, Don't fragme<br>000 = Fragment Offso<br>0xfd00 [validation<br>status: Unverified] | (5)<br>(DSCP: CS0, Ed<br>ent<br>et: 0<br>disabled] | 200.10.0 | .3<br>ECT) |          | *                              |

## Configuración de perfiles

- Menú: Edición-> Configuración de perfiles
- Hace una copia del actual con un nuevo nombre para partir de una configuración inicial

 Los cambios en las preferencias se almacenarán asociados al nuevo perfil.

| 5        |   |
|----------|---|
| Nuevo    |   |
| Editar   |   |
| Eliminar |   |
| Importar | ) |
| Exportar | į |

|                                                                             | Wi                                   | reshark · Preferences    |                |                       |  |  |  |  |  |
|-----------------------------------------------------------------------------|--------------------------------------|--------------------------|----------------|-----------------------|--|--|--|--|--|
| <ul> <li>Apariencia<br/>Columnas<br/>Diseño<br/>Fuente y colores</li> </ul> | 1<br>2<br>3                          | 1 2 3                    | 1 2 3          |                       |  |  |  |  |  |
| Botones de filtro                                                           | Panel 1:                             | Panel 2:                 |                | Panel 3:              |  |  |  |  |  |
| Claves RSA                                                                  | • Listado de paquetes                | 🔿 Listado de paque       | etes           | 🔿 Listado de paquetes |  |  |  |  |  |
| Experto<br>Name Resolution                                                  | 🔿 Detalles de paquete                | Detalles de paqu         | uete           | 🔿 Detalles de paquete |  |  |  |  |  |
| Protocols     Statistics                                                    | O Bytes de paquete                   | O Bytes de paquet        | e              | • Bytes de paquete    |  |  |  |  |  |
| Avanzado                                                                    | 🔿 Diagrama de paquete                | 🔿 Diagrama de pac        | quete          | 🔿 Diagrama de paquete |  |  |  |  |  |
|                                                                             | 🔿 Ninguno                            |                          |                | O Ninguno             |  |  |  |  |  |
|                                                                             | Ajustes de listado de paquetes       | :                        |                | •                     |  |  |  |  |  |
|                                                                             | Mostrar separador de para            | quete                    |                |                       |  |  |  |  |  |
|                                                                             | Mostrar definición de col            | umna en menú contextu    | ual de columna |                       |  |  |  |  |  |
|                                                                             | Allow the list to be sorted          | d<br>                    |                | -                     |  |  |  |  |  |
|                                                                             | Maximum number of cache              | d rows (affects sorting) | 10000          |                       |  |  |  |  |  |
|                                                                             | Activar coloración mouse             | -over                    |                |                       |  |  |  |  |  |
|                                                                             | Ajustes de barra de estado:          |                          |                |                       |  |  |  |  |  |
|                                                                             | 🗌 Mostrar número de paqu             | ete seleccionado         |                |                       |  |  |  |  |  |
|                                                                             | ✓ Mostrar tiempo de carga de archivo |                          |                |                       |  |  |  |  |  |
|                                                                             | Restaurar los valores predete        | erminados                |                |                       |  |  |  |  |  |
| •                                                                           |                                      |                          |                |                       |  |  |  |  |  |

#### Conversaciones

#### Menú: Estadísticas -> Conversaciones

|   | Wireshark · Conversations · server11.pcap – |              |             |         |       |          |                           |             |                           |                         |         |       |  |  |
|---|---------------------------------------------|--------------|-------------|---------|-------|----------|---------------------------|-------------|---------------------------|-------------------------|---------|-------|--|--|
| Ĩ | Ethernet · 6                                | IPv4 · 2     | IPv6 · 3    | TCP · 2 | UD    | P·2      |                           |             |                           |                         |         |       |  |  |
|   | Dirección A                                 | * Direcc     | ión B       | Paqu    | letes | Bytes    | Packets $A \rightarrow B$ | Bytes A → B | Packets $B \rightarrow A$ | Bytes $B \rightarrow A$ | Inici   | o rel |  |  |
|   | 02:42:15:00:12                              | :00 33:33:   | 00:00:00:02 | 2       | 1     | 70 bytes | 1                         | 70 bytes    | 0                         | 0 bytes                 | 0.0000  | 00    |  |  |
|   | 02:42:15:00:21                              | :00 33:33:   | 00:00:00:02 |         | 1     | 70 bytes | 1                         | 70 bytes    | 0                         | 0 bytes                 | 90.1162 | 218   |  |  |
|   | 02:42:15:00:c1                              | :11 02:42:   | 15:00:c1:12 |         | 12    | 1 kB     | 6                         | 428 bytes   | 6                         | 592 bytes               | 79.2049 | 914   |  |  |
|   | 02:42:15:00:c1                              | :11 33:33:   | 00:00:00:02 |         | 1     | 70 bytes | 1                         | 70 bytes    | 0                         | 0 bytes                 | 81.9192 | 272   |  |  |
|   | 02:42:15:00:c1                              | :11 ff:ff:ff | :ff:ff:ff   |         | 1     | 60 bytes | 1                         | 60 bytes    | 0                         | 0 bytes                 | 79.2055 | 518   |  |  |
|   | 02:42:15:00:c2                              | :21 02:42:   | 15:00:c1:11 | 13      | .697  | 14 MB    | 4.639                     | 312 kB      | 9.058                     | 13 MB                   | 79.2062 | 285   |  |  |

| Crear | fil | ltro |
|-------|-----|------|
|-------|-----|------|

| Ethernet · 6 | IPv4 · 2                      | IPv6 · 3  | TCP · 2      | UDP · 2      |         |       |                         |         |                         |      |
|--------------|-------------------------------|-----------|--------------|--------------|---------|-------|-------------------------|---------|-------------------------|------|
| irección A   | <ul> <li>Direcciór</li> </ul> | n B       | Paquetes     | Bytes        | Packets | A → B | Bytes $A \rightarrow B$ | Pac     | ckets $B \rightarrow A$ | Ву   |
| 00.10.0.1    | Aplicar co                    | mo filtro |              |              |         | Selec | cionado                 | •       | A ↔ B                   | - 10 |
| 00.10.0.1    | Preparar o                    | omo filtr | 0            |              | Þ       | No se | leccionado              | •       | A → B                   |      |
|              | Buscar                        |           |              |              | •       | y se  | eleccionado             | •       | B → A                   |      |
|              | Colorear                      |           |              |              | E       | O s   | eleccionado             | •       | A ↔ Any                 |      |
|              | Copiar tab                    | la Conve  | rsation      |              | Þ       | Y no  | o seleccionado          | A → Any |                         |      |
| _            | Redimens                      | ionar tod | as las colum | nas al conte | nido    | O n   | o seleccionado          | •       | Any → A                 |      |
|              |                               |           |              |              |         |       |                         |         | Any ↔ B                 |      |
|              |                               |           |              |              |         |       |                         |         | Any → B                 |      |
|              |                               |           |              |              |         |       |                         |         | B → Any                 |      |

#### **Filtros**

Permiten seleccionar los paquetes en los que estamos interesados. Dos tipos de filtros:

- Captura: sólo se capturan los paquetes especificados. Usan los filtros con la sintaxis BPF (Berkeley Packet Filter). También lo usan otras herramientas: TShark, Dumpcap, tcpdump.
- Visualización: sólo se visualizan los paquetes especificados.

#### Información: <u>https://www.wireshark.org/docs/dfref/</u>

| Archivo  | <u>E</u> dición | <u>V</u> isualización | Ir <u>C</u> aptura | Analizar | <u>E</u> stadísticas | Telefonía | <u>W</u> ireless | <u>H</u> erramientas | <u>Ayuda</u> |       |
|----------|-----------------|-----------------------|--------------------|----------|----------------------|-----------|------------------|----------------------|--------------|-------|
|          | 10              |                       | ) 🙆 🔍 🤇            | ( ) 3    | ▶  + →               |           | Ð Q (            | Q 🎹                  |              |       |
| 📕 Apliqu | ie un filtro    | de visualizació       | ón <ctrl-></ctrl-> |          |                      |           |                  |                      |              | C - C |

#### Columnas

#### Menú: Edición -> Preferencias

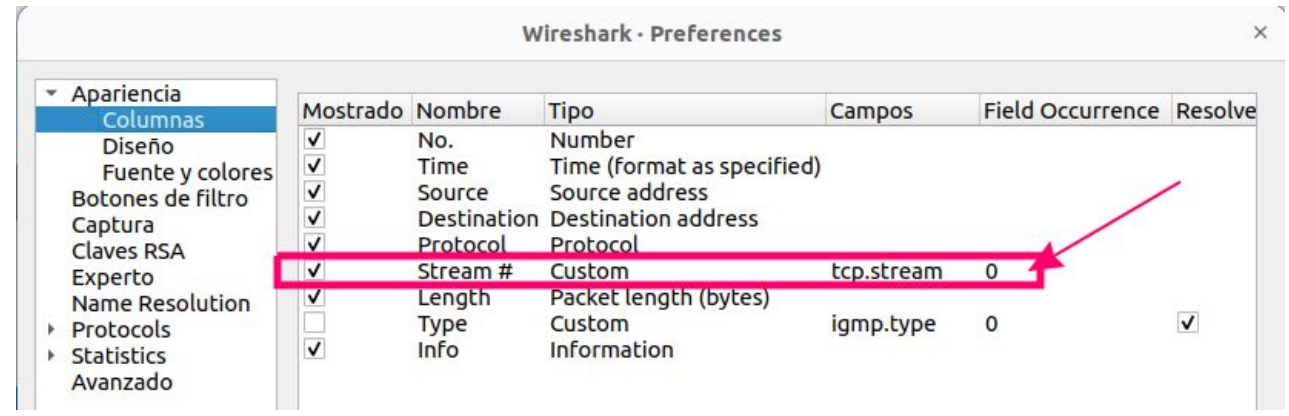

| No | Time         | Source     | Destination | Protocol | Stream # | engt | h Inf | 0   |        |          |         |         |         |        |       |     |
|----|--------------|------------|-------------|----------|----------|------|-------|-----|--------|----------|---------|---------|---------|--------|-------|-----|
|    | 17 79.208452 | 200.10.0.3 | 200.10.0.1  | TCP      | 0        | 6    | 6 52  | 01  | - 3894 | 0 [ACK]  | Seq=2 A | Ack=187 | Win=    | 65024  | Len=  | 0 T |
|    | 18 79.208526 | 200.10.0.3 | 200.10.0.1  | iPerf3   | Θ        | 6    | 7 52  | 01  | - 3894 | O CREATE | _STREAM | 4S(10)  |         |        |       |     |
|    | 23 79.208921 | 200.10.0.1 | 200.10.0.3  | TCP      | 1        | 7    | 1 38  | 944 | - 520  | 1 [SYN]  | Seq=0 V | Vin=642 | 240 Lei | n=0 MS | SS=14 | 60  |
|    | 24 79.209340 | 200.10.0.3 | 200.10.0.1  | TCP      | 1        | 1    | 4 52  | 01  | - 3894 | 4 [SYN,  | ACK] Se | eq=0 Ad | k=1 W:  | in=651 | 160 L | en= |
|    | 25 79.209414 | 200.10.0.1 | 200.10.0.3  | TCP      | 1        | 6    | 6 38  | 944 | - 520  | 1 [ACK]  | Seq=1 A | Ack=1 V | lin=642 | 256 Le | en=0  | TSV |
|    | 26 79.209465 | 200.10.0.1 | 200.10.0.3  | iPerf3   | 1        | 10   | 3 38  | 944 | → 520  | 1 Cookie | : "bd2g | gdri7jr | voya2   | t5gmoi | il3r4 | ywk |
|    | 27 79.209982 | 200.10.0.3 | 200.10.0.1  | TCP      | 1        | 6    | 6 52  | 01  | → 3894 | 4 [ACK]  | Seq=1 A | Ack=38  | Win=6   | 5152 I | _en=0 | TS  |

Menú: Analizar -> Seguir

### Perfil personalizado para el tráfico TCP

- Organización de paneles
- Colores
- Filtros
- Botones
- Columnas
- · ...

#### \_ ■ ∅ ◎ 🖱 🖹 🖄 🙆 🔍 < > 🗣 🛏 📃 🕀 🤤 🦉 🔛

| II to | p.stre | am eq \${tcp | .stream}      |       |          |                     |             |         |        |      |          |         |              |      |         | DupPkts    | Frame 🔻 2 🔻                           | 3 * 4 *  |     | 7     | •   |
|-------|--------|--------------|---------------|-------|----------|---------------------|-------------|---------|--------|------|----------|---------|--------------|------|---------|------------|---------------------------------------|----------|-----|-------|-----|
| NO.   | -      | ACK2Fr#      | <b>Ö</b> Time | ΔΟΤΟΡ |          | Source              | Destination | SrcPort | DstPor | rt F | Protocol | Pkt Len | ORule        | St#  | TCP Len | irt 🛈      | TCP Flags                             | WS Scale | BIF | SE    | Q   |
| -     | 23     | 1            | 79.208921     | 0.0   | 0000000  | 0 200.10.0.1        | 200.10.0.3  | 389     | 944    | 5201 | TCP      | 74      | N-TCP SYN    | 1    |         | 0          |                                       | S·       |     |       | _   |
|       | 24     | 23           | 79.209340     | 0.0   | 90419000 | 0 200.10.0.3        | 200.10.0.1  | 52      | 201 3  | 8944 | TCP      | 74      | N-TCP SYN    | 1    |         | 0 0.000493 | 000 · · · · · · A · ·                 | S.       |     |       |     |
|       | 25     | 24           | 79.209414     | 0.0   | 90074000 | 0 200.10.0.1        | 200.10.0.3  | 389     | 944    | 5201 | TCP      | 66      | 7-iperf3     | 1    |         | 0 0.000493 | 000 · · · · · · A · ·                 | 12       | 8   |       |     |
|       | 26     |              | 79.209465     | 0.0   | 90051000 | 200.10.0.1          | 200.10.0.3  | 389     | 944    | 5201 | iPerf3   | 103     | 7-iperf3     | 1    | 3       | 7 0.000493 | 000 · · · · · · AP ·                  | 12       | 8   | 37    |     |
|       | 27     | 26           | 79.209982     | 0.0   | 00517000 | 200.10.0.3          | 200.10.0.1  | 52      | 201 3  | 8944 | TCP      | 66      | 7-iperf3     | 1    |         | 0 0.000493 | 000 · · · · · · A · ·                 | 12       | 8   |       |     |
|       | 31     |              | 79.211001     | 0.0   | 91019000 | 200.10.0.1          | 200.10.0.3  | 389     | 944    | 5201 | TCP      | 1514    | 7-iperf3     | 1    | 144     | 8 0.000493 | 000 · · · · · · A · ·                 | 12       | 8   | 1448  |     |
|       | 32     | 0            | 79.211190     | 0.0   | 00189000 | 200.10.0.3          | 200.10.0.1  | 389     | 944    | 5201 | ICMP     | 590     | T-ICMP error | 's 1 |         |            | · · · · · · · A · ·                   | •• 12    | 8   | 45    | 547 |
|       | 33     | 6            | 79.211443     | 0.0   | 00253000 | 200.10.0.1          | 200.10.0.3  | 389     | 944    | 5201 | TCP      | 1514    | 7-iperf3     | 1    | 144     | 8 0.000493 | 000 · · · · · · A · ·                 | •• 12    | 8   | 2896  | 1   |
|       | 34     |              | 79.211454     | 0.0   | 90011000 | 0 200.10.0.1        | 200.10.0.3  | 389     | 944    | 5201 | TCP      | 1514    | 7-iperf3     | 1    | 144     | 8 0.000493 | 000 · · · · · · A · ·                 | 12       | 8   | 4344  | 29  |
|       | 35     |              | 79.211458     | 0.0   | 90004000 | 0 200.10.0.1        | 200.10.0.3  | 389     | 944    | 5201 | TCP      | 1514    | 7-iperf3     | 1    | 144     | 8 0.000493 | 000 · · · · · · A · ·                 | 12       | 8   | 5792  | 4:  |
|       | 36     |              | 79.211462     | 0.0   | 00004000 | 0 200.10.0.1        | 200.10.0.3  | 389     | 944    | 5201 | TCP      | 1514    | 7-iperf3     | 1    | 144     | 8 0.000493 | 000 · · · · · · AP ·                  | 12       | 8   | 7240  | 58  |
|       | 37     |              | 79.211467     | 0.0   | 00005000 | 200.10.0.1          | 200.10.0.3  | 389     | 944    | 5201 | TCP      | 1514    | 7-iperf3     | 1    | 144     | 8 0.000493 | 000 · · · · · · A · ·                 | 12       | 8   | 8688  | 73  |
|       | 38     |              | 79.211470     | 0.0   | 00003000 | 200.10.0.1          | 200.10.0.3  | 389     | 944    | 5201 | TCP      | 1514    | 7-iperf3     | 1    | 144     | 8 0.000493 | 000 · · · · · · A · ·                 | 12       | 8 1 | 0136  | 8   |
|       | 39     |              | 79.211474     | 0.0   | 00004000 | 200.10.0.1          | 200.10.0.3  | 389     | 944    | 5201 | TCP      | 1514    | 7-iperf3     | 1    | 144     | 8 0.000493 | 000 · · · · · · A · ·                 | 12       | 8 1 | 1584  | 10  |
|       | 40     |              | 79.211491     | 0.0   | 90017000 | 200.10.0.1          | 200.10.0.3  | 389     | 944    | 5201 | TCP      | 1514    | 7-iperf3     | 1    | 144     | 8 0.000493 | 000 · · · · · · A · ·                 | 12       | 8 1 | 13032 | 110 |
|       | 41     |              | 79.211607     | 0.0   | 90116000 | 200.10.0.1          | 200.10.0.3  | 389     | 944    | 5201 | TCP      | 1514    | 7-iperf3     | 1    | 144     | 8 0.000493 | 000 · · · · · · AP ·                  | 12       | 8 1 | 4480  | 130 |
|       | 42     | 1            | 79.211646     | 0.0   | 00039000 | 9 200.10.0.3        | 200.10.0.1  | 389     | 944    | 5201 | ICMP     | 590     | T-ICMP error | 's 1 |         |            | · · · · · · · A · ·                   | ·· 12    | 8   | 45    | 548 |
|       | 43     | l.           | 79.211672     | 0.0   | 90026000 | 0 200.10.0.1        | 200.10.0.3  | 389     | 944    | 5201 | TCP      | 1464    | T-Retrans    | 1    | 139     | 8 0.000493 | 000 · · · · · · A · ·                 | ·· 12    | 8 1 | 4480  |     |
|       | 44     |              | 79.211783     | 0.0   | 90111000 | 0 200.10.0.1        | 200.10.0.3  | 389     | 944    | 5201 | TCP      | 1464    | T-TCP Error  | 1    | 139     | 8 0.000493 | 000 · · · A · ·                       | •• 12    | 8 1 | 4480  | 14  |
|       | 15     | 2            | 70 211810     | 0 0   | 00036000 | 0 200 10 0 <b>2</b> | 200 10 0 1  | 280     | 1 1    | 5201 | TOMP     | 500     | T-TOMP error | 'e 1 |         |            | · · · · · · · · · · · · · · · · · · · | 11       | 8   | 15    | 550 |

#### https://www.bettydubois.com/news/wireshark-profiles-are-power

### Análisis de TCP

|   | BIF   | RTT ACKO         | IIISize                  | Conv.Comple     | ete                    |
|---|-------|------------------|--------------------------|-----------------|------------------------|
| 1 | Tran  | smission Control | Protocol<br>alysis.bytes | in flight) ete, | WITH_DATA<br>WITH_DATA |
|   | 2760  | 52               | 6425                     | 6 Complete,     | WITH_DATA              |
|   | 2900  | 60               | 6425                     | 6 Complete,     | WITH_DATA              |
|   |       | 0.00352600       | 00 7577                  | 76 Complete,    | WITH_DATA              |
|   | 2906  | 60               | 6425                     | 6 Complete,     | WITH DATA              |
|   | 00.00 |                  | 0.105                    | 1               |                        |

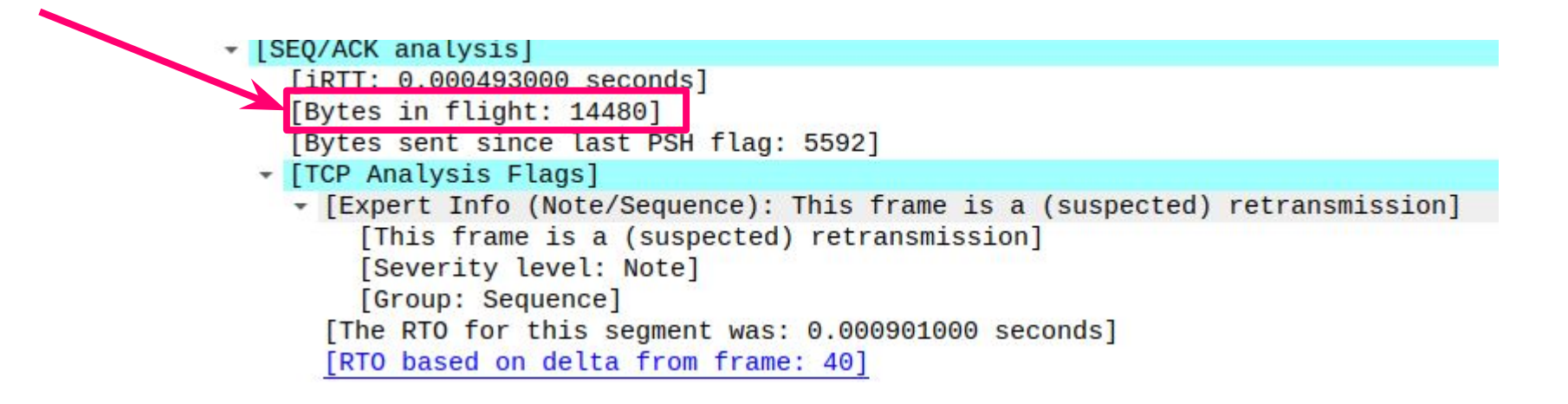

### **Reglas de coloreado de paquetes**

#### Menú: Visualización -> Reglas de coloreado

| 1  | Nombre                   | Filtro                                                                                                    |
|----|--------------------------|----------------------------------------------------------------------------------------------------|
| E  | 🖉 W-SYN with Zero Window | tcp.flags.syn eg 1 and tcp.flags.ack eg 0 and tcp.window_size_value eg 0                                              |
| E  | W-SYN with no options    | tcp.flags.syn eq 1 and tcp.hdr_len eq 20                                                                              |
| E  | / T-TCP ZeroWindow       | tcp.analysis.zero_window                                                                                              |
| E  | 7 T-TCP SmallWinSize     | icmp and tcp.window_size lt 1260 and tcp.window_size gt 0 and tcp.flags.fin eq 0 and tcp.flags.reset eq 0 an!         |
| E  | / T-TCP Slow             | tcp.time_delta gt 0.5 and tcp.flags.reset eq 0 and tcp.flags.fin eq 0 and not tcp.analysis.keep_alive                 |
| E  | / T-TCP-Out-Of-Order     | tcp.analysis.out_of_order                                                                                             |
| E  | 7 T-TCP-Retrans          | tcp.analysis.retransmission                                                                                           |
| Ŀ  | / T-TCP-FastRetrans      | tcp.analysis.fast_retransmission                                                                                      |
|    | / T-TCP Error            | tcp.analysis.flags and !(tcp.analysis.window_update or tcp.analysis.window_full or tcp.analysis.duplicate_ack         |
| L  | T-TCP RST                | tcp.flags.reset eq 1                                                                                                  |
| Ŀ  | T-TCP WinFull            | tcp.analysis.window_full                                                                                              |
| L  | T-ICMP errors            | icmp.type in {35, 11} or icmpv6.type in {14}                                                                          |
|    | N-TCP Ack Unseen         | tcp.analysis.ack_lost_segment                                                                                         |
| 1  | N-TCP Dup Ack            | tcp.analysis.duplicate_ack                                                                                            |
|    | ✓ N-TCP Keep-Alive       | tcp.analysis.keep_alive or tcp.analysis.keep_alive_ack                                                                |
|    | N-TCF WindowUpdate       | tcp.analysis.window_update                                                                                            |
|    | N-No WinScale or SACK    | !(tcp.option_kind eq 3 or tcp.option_kind eq 4) and tcp.flags.syn eq 1                                                |
| 2  | N-TCP SYN                | tcp.flags.syn eq 1                                                                                                    |
|    | ✓ N-TCP FIN              | tcp.flags.fin eq 1                                                                                                    |
|    | ✓ 7-iperf3               | tcp.port==5201 or udp.port==5201                                                                                      |
|    | 7-DNS                    | dns                                                                                                    |
|    | 7-HTTP                   | tcp.port in {80,8080} or http or http2 or http3                                                                       |
|    | ✓ 4-TCP                  | tcp                                                                                                    |
| L. | 4-QUIC                   | quic                                                                                                    |
| 1  | 4-UDP                    | udp                                                                                                    |
|    | 3-ICMP                   |                                                                                                    |
|    | 3-TTL low or unexpected  | ( !Ip.dst eq 224.0.0.0/4 and ip.ttl lt 5 and !pim and !ospf)    (ip.dst eq 224.0.0.0/24 and ip.dst != 224.0.0.251 and |
|    | 3-Routing                | hsrp    eigrp    ospr    bgp    cdp    vrrp    carp    gvrp    igmp    ismp                                           |
|    | Z-STP                    | stp                                                                                                    |
|    | V Z-ARP                  | 016                                                                                                    |

## **Conexión TCP completa (tcp.completeness)**

Para un flujo de paquetes pertenecientes a una conexión TCP se busca si hay paquetes con los siguientes flags activados según el siguiente patrón bitmap:

| RST | FIN | DATA | ACK | SYN+ACK        | SYN        |  |
|-----|-----|------|-----|----------------|------------|--|
| 2⁵  | 2⁴  | 2³   | 2²  | 2 <sup>1</sup> | <b>2</b> ° |  |

Una conexión que haya finalizado e intercambiado datos deberá tener segmentos TCP con los siguientes flags, resultando el valor 31 en decimal:

| RST | FIN | DATA | ACK | SYN+ACK | SYN |
|-----|-----|------|-----|---------|-----|
| 0   | 1   | 1    | 1   | 1       | 1   |

### Gráfica de flujo

#### Menú: Estadísticas -> Gráfica de flujo

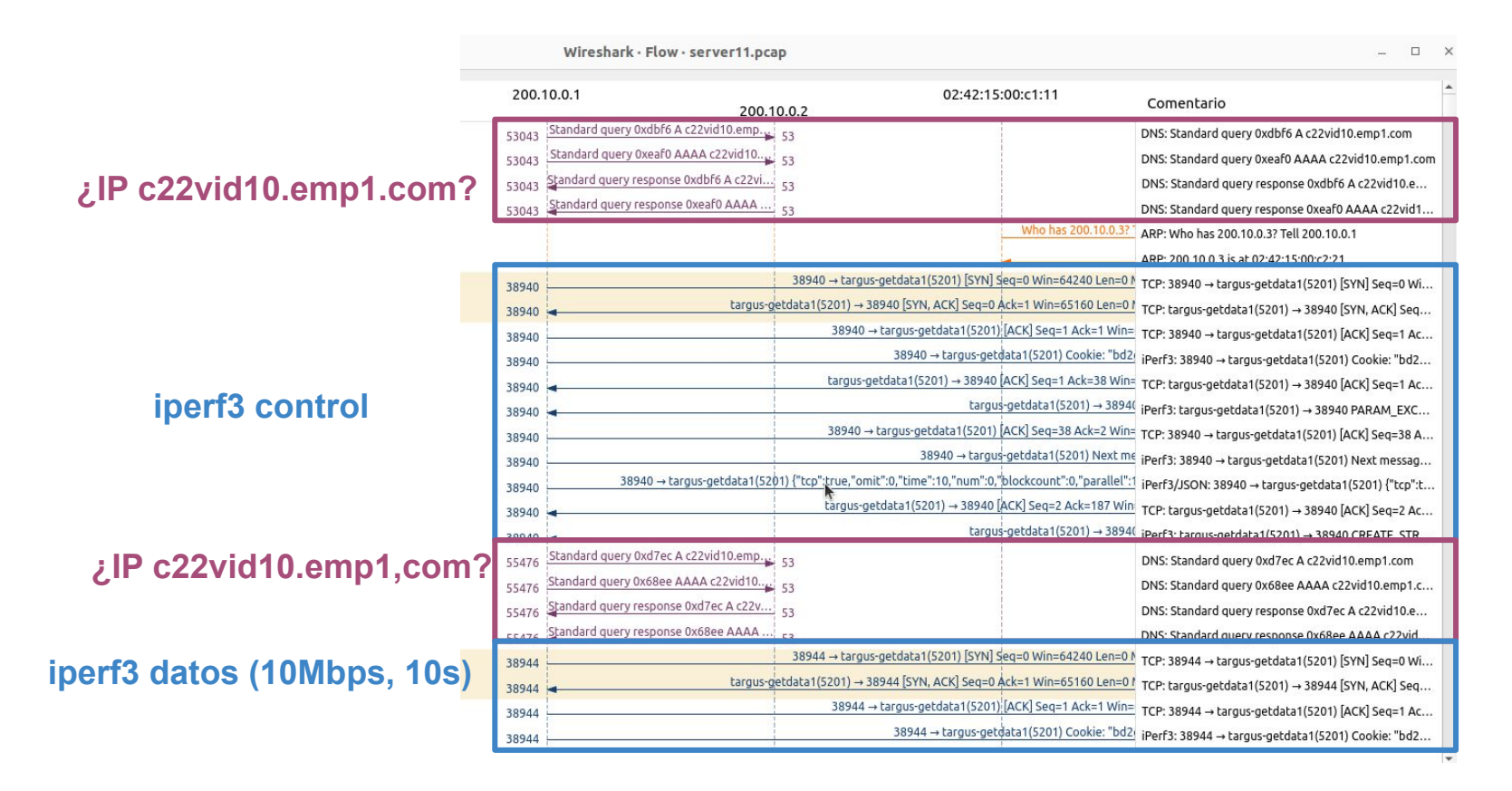

### Gráfica de secuencia TCP

Menú: Estadísticas -> Gráficas de secuencia TCP -> Duración de secuencia (tcptrace)

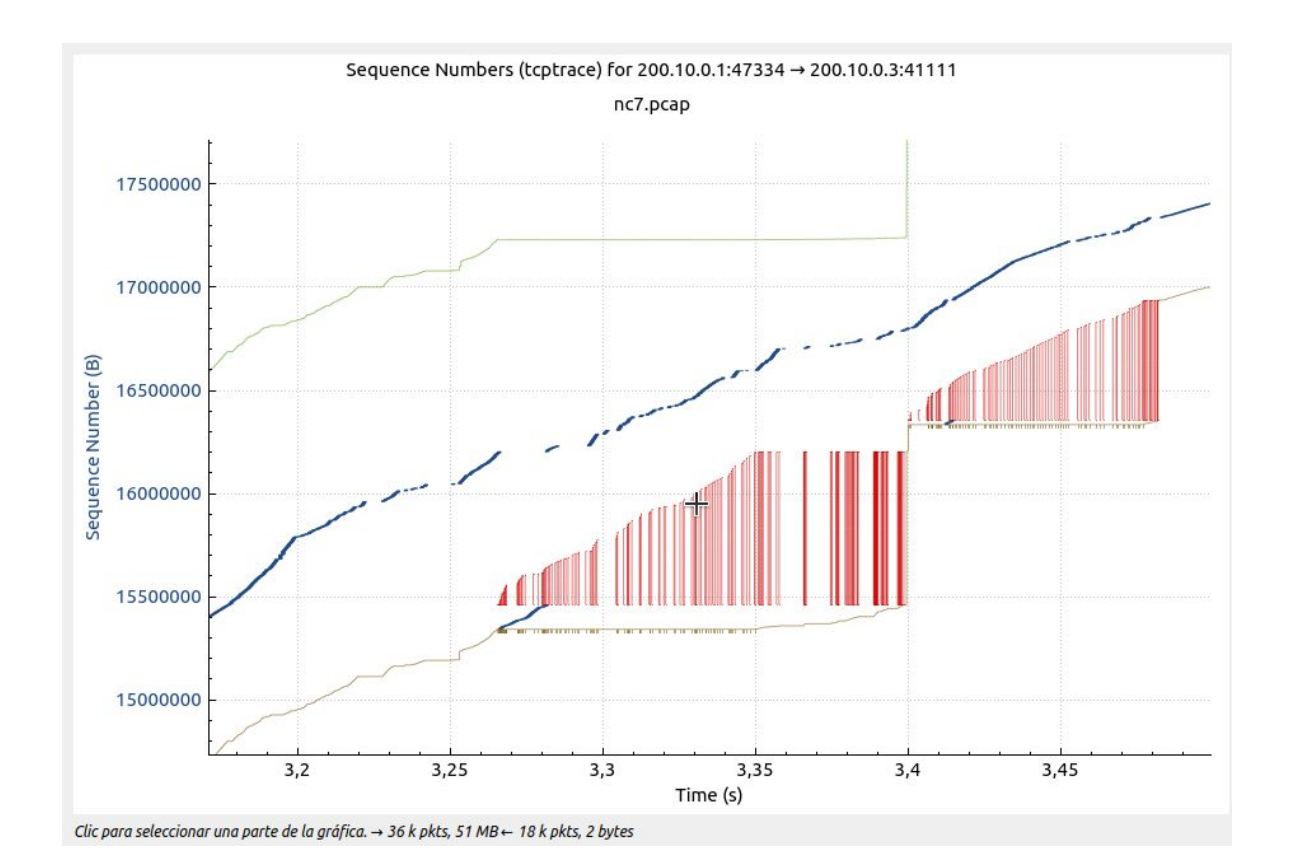

### Gráfica e/s

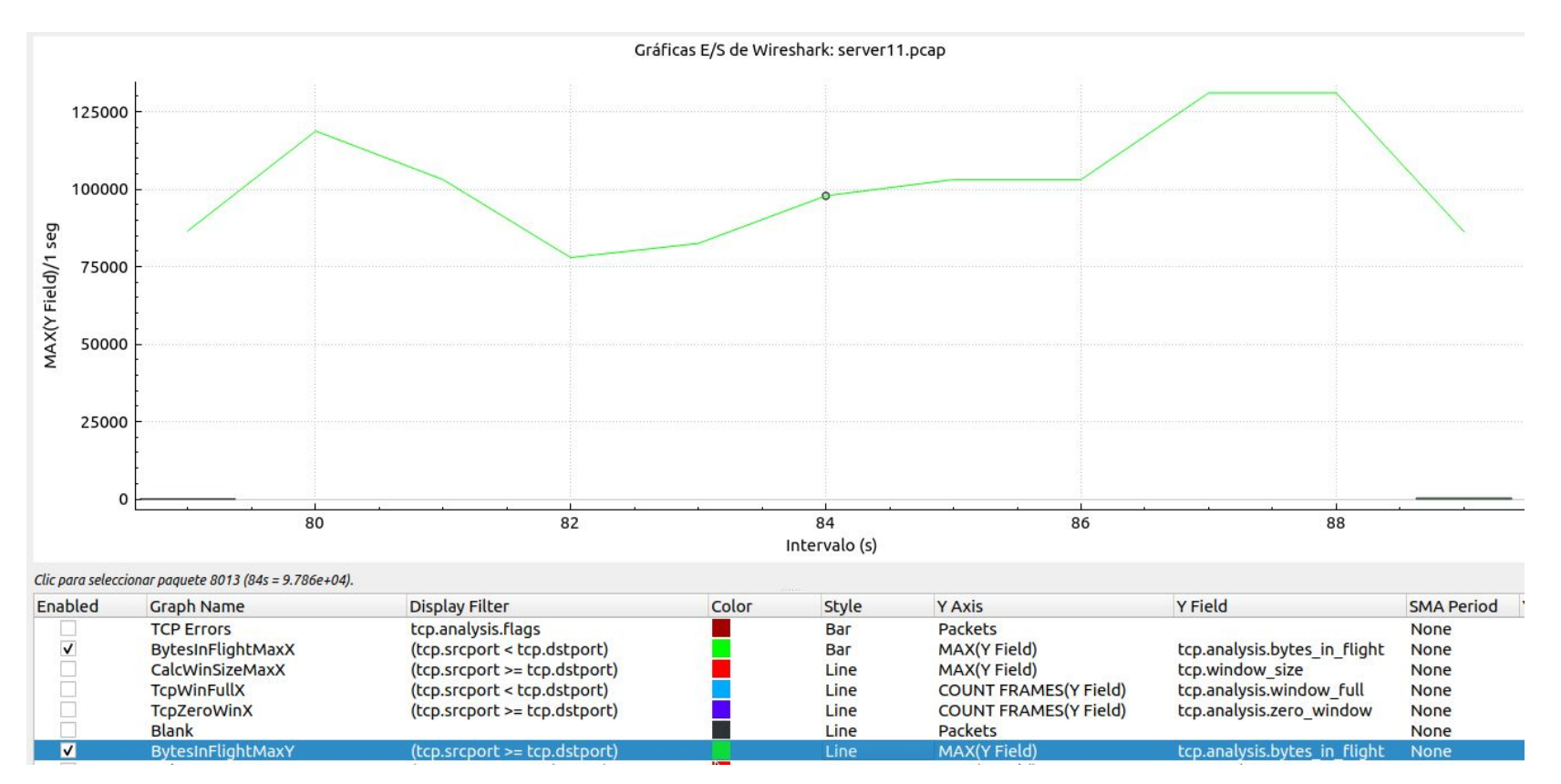

### Referencias

- Wireshark: <u>https://www.wireshark.org</u>
- Kathará: https://www.kathara.org/